## Kaba V2

## Kaba Portal Steps

Navigate to token management

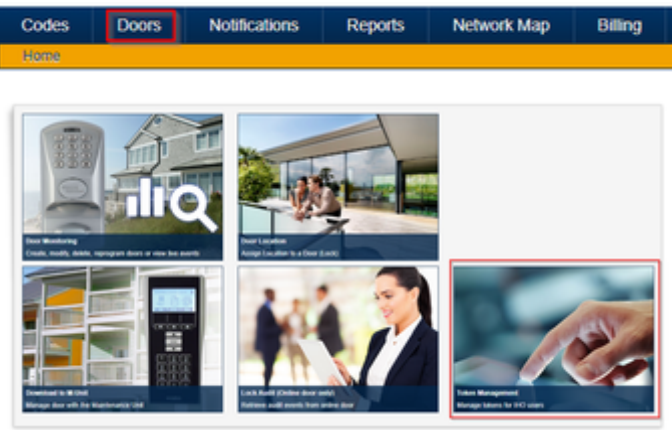

Copy the Site ID to provide to Lynx and Create a new Token.

| Token Management                                             |         |                |       |          |           |  |
|--------------------------------------------------------------|---------|----------------|-------|----------|-----------|--|
| Your Site ID is: 174. You will need it to use the API calls. |         |                |       |          |           |  |
| $\mp$ Filters $Q$                                            |         |                | 2     | CREAT    | E A TOKEN |  |
| Name                                                         | Partner |                |       |          |           |  |
| + Token test                                                 | lynx    |                |       |          | :         |  |
|                                                              |         |                |       |          |           |  |
|                                                              |         |                |       |          |           |  |
|                                                              |         |                |       |          |           |  |
|                                                              |         |                |       |          |           |  |
|                                                              |         |                |       |          |           |  |
|                                                              |         |                |       |          |           |  |
|                                                              |         |                |       |          |           |  |
|                                                              |         |                |       |          |           |  |
|                                                              |         |                |       |          |           |  |
|                                                              |         |                |       |          |           |  |
|                                                              |         |                |       |          |           |  |
|                                                              |         | Rows per page: | 100 - | 1-1 of 1 | < >       |  |
|                                                              |         |                |       |          |           |  |

Provide a name of your choosing and select Lynx as the partner.

|   | Create Token |        |        | 1 |
|---|--------------|--------|--------|---|
|   |              |        |        | ł |
| 0 | Name         |        |        | I |
| 2 | Partner      |        | •      | I |
|   |              | CANCEL | CREATE |   |
|   |              |        |        |   |

## Expand the new Token you have created.

| Token Management                                             |    |         |   |               |
|--------------------------------------------------------------|----|---------|---|---------------|
| Your Site ID is: 174. You will need it to use the API calls. |    |         |   |               |
| ₩ FILTERS Ø                                                  |    |         | c | REATE A TOKEN |
| Name                                                         |    | Partner |   |               |
| + Lynx                                                       |    | lymx    |   | :             |
| + Token test                                                 |    | lynx    |   | :             |
|                                                              | De |         |   |               |
|                                                              |    |         |   |               |
|                                                              |    |         |   |               |

Select and link each door you want to be connected to Lynx.

| ⇒ FILTERS Φ                  |         | CREATE A TOKEN |
|------------------------------|---------|----------------|
| Name                         | Patter  |                |
| - Lynx                       | lynx    | 1              |
| Please select a door         |         | LINK DOOR      |
| FILTERS<br>Door ID Door Name |         |                |
|                              | No tows |                |

Once completed, you can view the list of doors linked to this Token.

| lease select a door | LINK DOOR |
|---------------------|-----------|
| Door Name +         |           |
| ▼ PCDB              |           |
| deor ID Door Name   |           |
| 636 060GW           | 0         |
|                     |           |
|                     |           |
|                     |           |
|                     |           |

## Now copy the token string and provide it to Lynx.

| ŦF | ILTERS 🗘   |         |                |       | CREATE   | A TOKEN           |
|----|------------|---------|----------------|-------|----------|-------------------|
|    | Name       | Partner |                |       |          |                   |
| +  | Lynx       | lynx    |                |       |          |                   |
| +  | Token test | lynx    |                |       | 6        | Сору              |
|    |            |         |                |       | 1        | Edit              |
|    |            |         |                |       | Î        | Delete            |
|    |            |         |                |       |          |                   |
|    |            |         |                |       |          |                   |
|    |            |         |                |       |          |                   |
|    |            |         |                |       |          |                   |
|    |            |         |                |       |          |                   |
|    |            |         |                |       |          |                   |
|    |            |         |                |       |          |                   |
|    |            |         |                |       |          |                   |
|    |            |         | Rows per page: | 100 👻 | 1–2 of 2 | $\langle \rangle$ |
|    |            |         |                |       |          |                   |

You should see a confirmation message like so.

| $\mp$ Filters $\Diamond$                   |         | CREATE A TOKEN |  |
|--------------------------------------------|---------|----------------|--|
| Name                                       | Partner |                |  |
| + Lynx                                     | lynx    | :              |  |
| + Token test                               | lynx    | :              |  |
|                                            |         |                |  |
|                                            |         |                |  |
|                                            |         |                |  |
|                                            |         |                |  |
|                                            |         |                |  |
|                                            |         |                |  |
|                                            |         |                |  |
|                                            |         |                |  |
|                                            |         |                |  |
| S Token has been copied to your clipboard. |         |                |  |